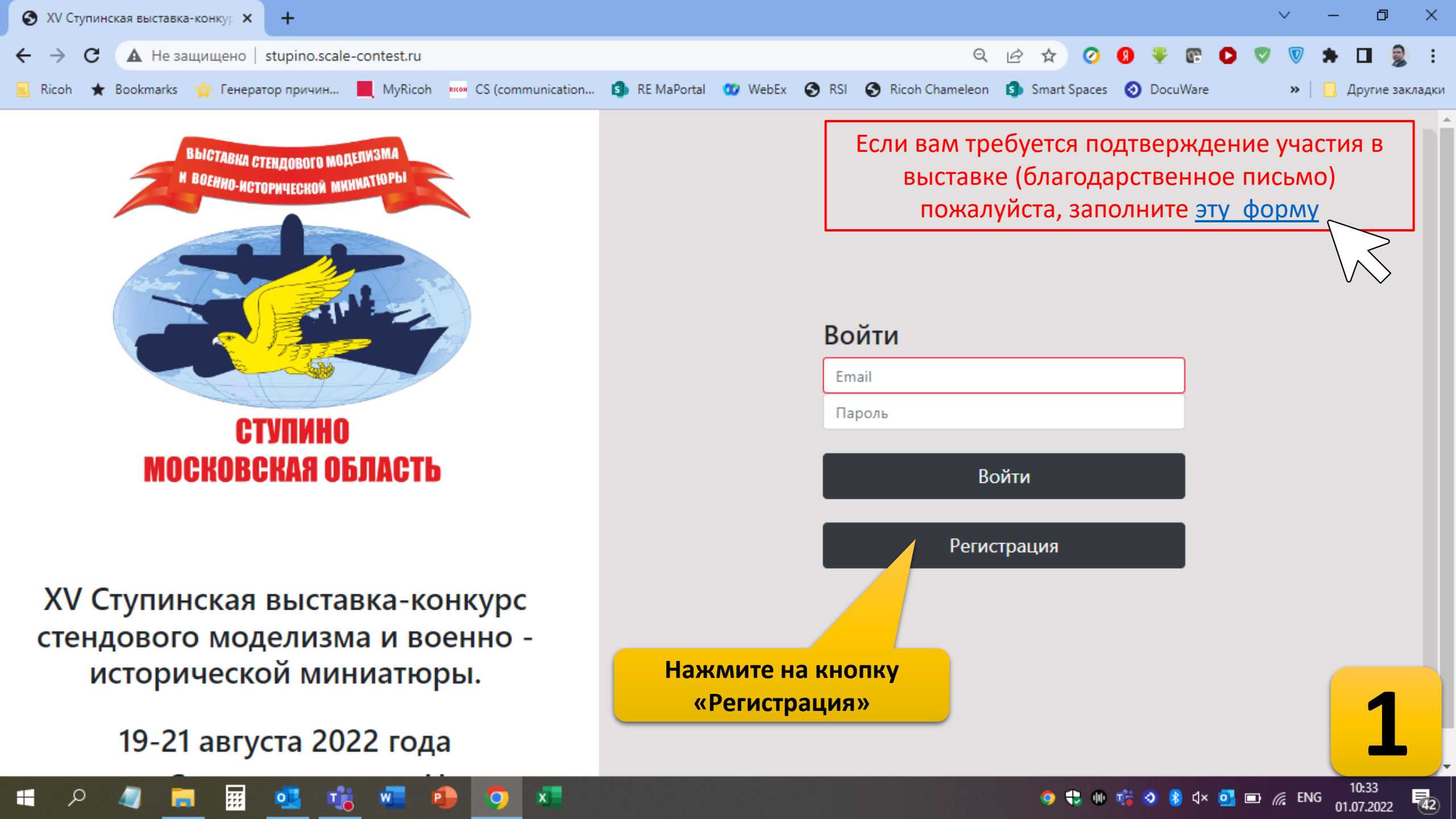

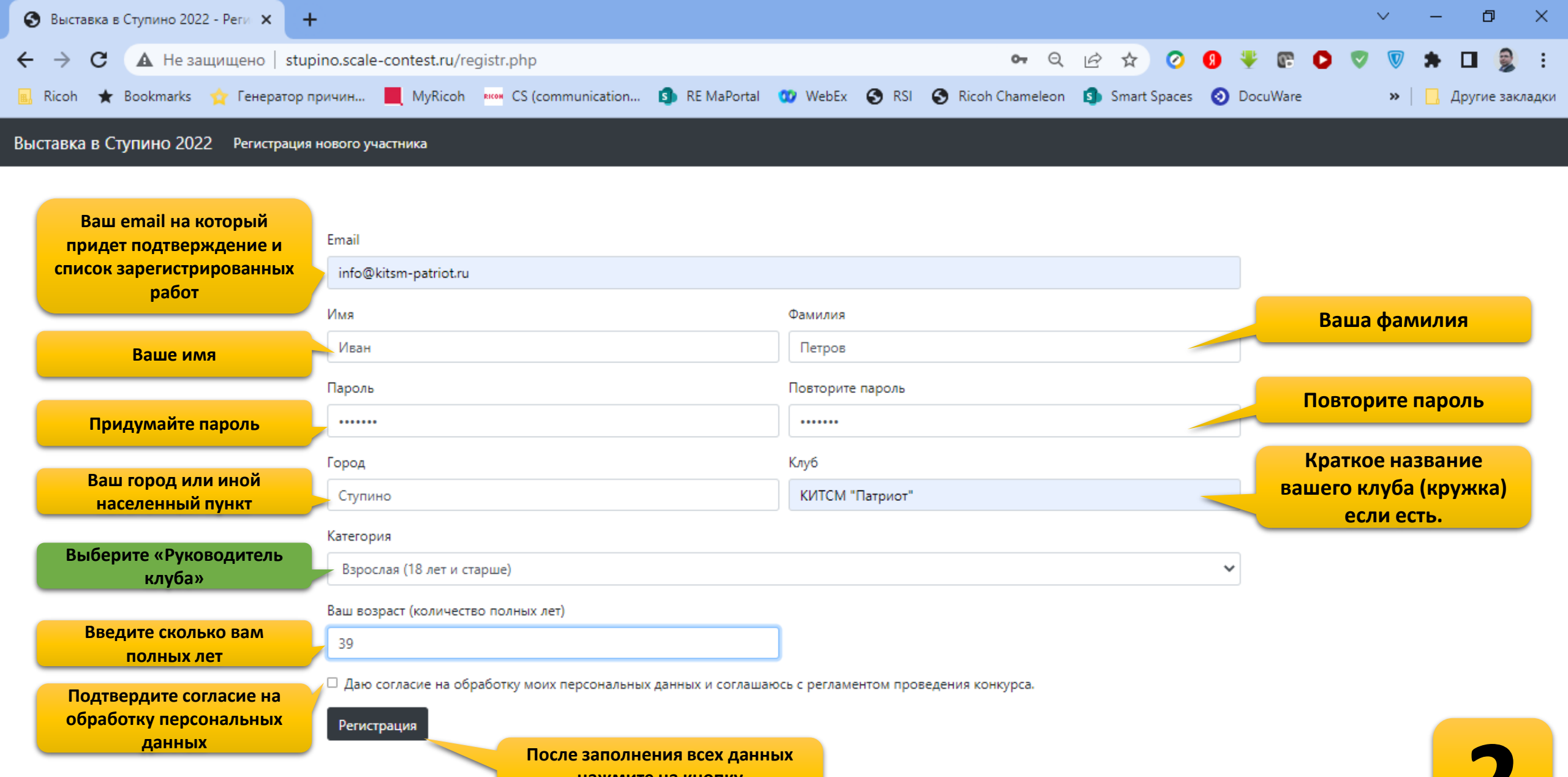

🕂 🕪 🖂 👘 🔕 🚷 ф× 💁 🖿 🌈 РУС.

(43)

01.07.2022

нажмите на кнопку «Регистрация»

;;;;

| Выстав                                                                                   | вка в Ступино 2022 - Реги 🗙 🕂  |           |                |          |                                                               |  |                    |                 | ~ -                | U ^            |  |  |
|------------------------------------------------------------------------------------------|--------------------------------|-----------|----------------|----------|---------------------------------------------------------------|--|--------------------|-----------------|--------------------|----------------|--|--|
| C A Не защищено   stupino.scale-contest.ru                                               |                                |           |                |          |                                                               |  | Q 🖻 🖞              | 0 9 👯 🕼 🕻       | ) 💎 🛡 🖈 D          | I 🤶 :          |  |  |
| 📃 Ricoh ★ Bookmarks 🏫 Генератор причин 📕 MyRicoh 회 RE MaPortal 🧿 DocuWare 器 VoiceMessage |                                |           |                |          |                                                               |  |                    |                 | 📙 Др               | ругие закладкі |  |  |
| Выставка в Ступино 2022 Регистрация работ                                                |                                |           |                |          | Вы вошли как ILYA KOTIN   Уровень: Руководитель клуба   Выйти |  |                    |                 |                    |                |  |  |
| Регистрация участников и работ для клубов                                                |                                |           |                |          |                                                               |  |                    |                 | Отправить работы н | на e-mail      |  |  |
| Имя                                                                                      | Фамилия                        |           | Участник Назва |          | Название работы                                               |  |                    |                 |                    |                |  |  |
|                                                                                          |                                |           | Выберите 🗸     |          | •                                                             |  |                    |                 |                    |                |  |  |
| Категори                                                                                 | (атегория Возраст              |           |                | Класс    |                                                               |  | Производитель      |                 | Масштаб            |                |  |  |
| Катего                                                                                   | Категория                      |           |                | К-1 - Бо | евая техника                                                  |  | ♥                  |                 |                    |                |  |  |
| Зарегистрировать                                                                         |                                |           |                | Добавит  | Þ                                                             |  |                    |                 |                    |                |  |  |
| ld                                                                                       | ОИФ                            | Категория |                | Id       | Участник                                                      |  | Класс              | Название работы |                    |                |  |  |
| 35                                                                                       | Иван Петров                    | Дети      | ×              | 103      | Иван Петров                                                   |  | К-6 - Прочие       | Трактор         | :                  | ×              |  |  |
| 36                                                                                       | Петр Иванов                    | Дети      | ×              | 104      | Петр Иванов                                                   |  | К-2 - Авиация      | Самолет         | :                  | ×              |  |  |
| 37                                                                                       | Васисуалий Крестовоздвиженский | Юноши     | ×              | 105      | Васисуалий Крестовоздвиженский                                |  | Т-6 Корабли и суда | Пароход         | :                  | ×              |  |  |
|                                                                                          |                                |           |                |          |                                                               |  |                    |                 |                    |                |  |  |

## Блок регистрации участников

\$

## Блок регистрации моделей

Если вам требуется подтверждение участия в выставке (благодарственное письмо) пожалуйста, заполните эту форму

**3** 

135

) 🚼 🕕 📸 🧿 ଃ ปุง) 💁 🔚 🌈 РУС

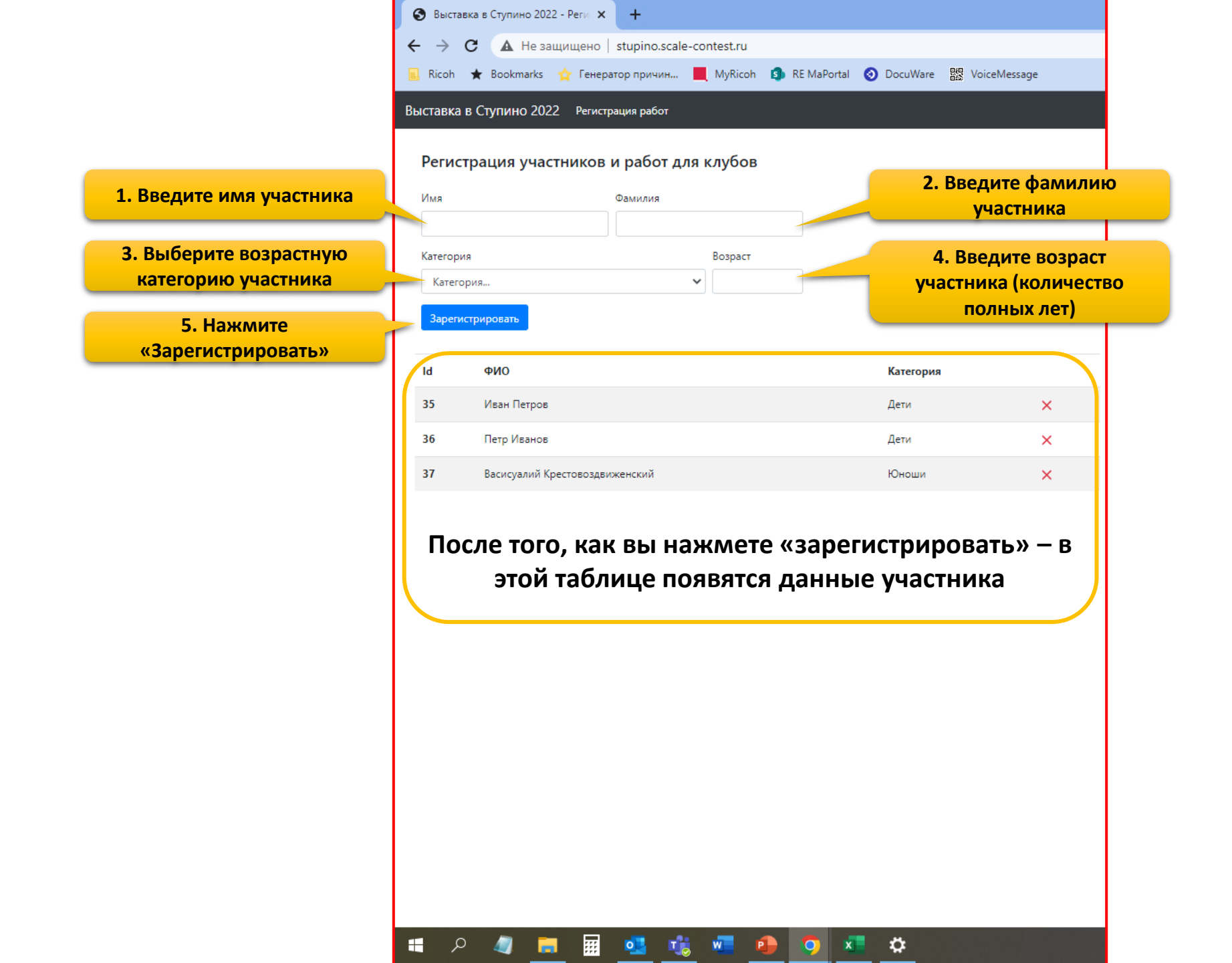

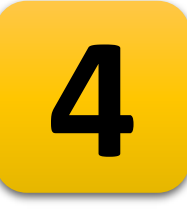

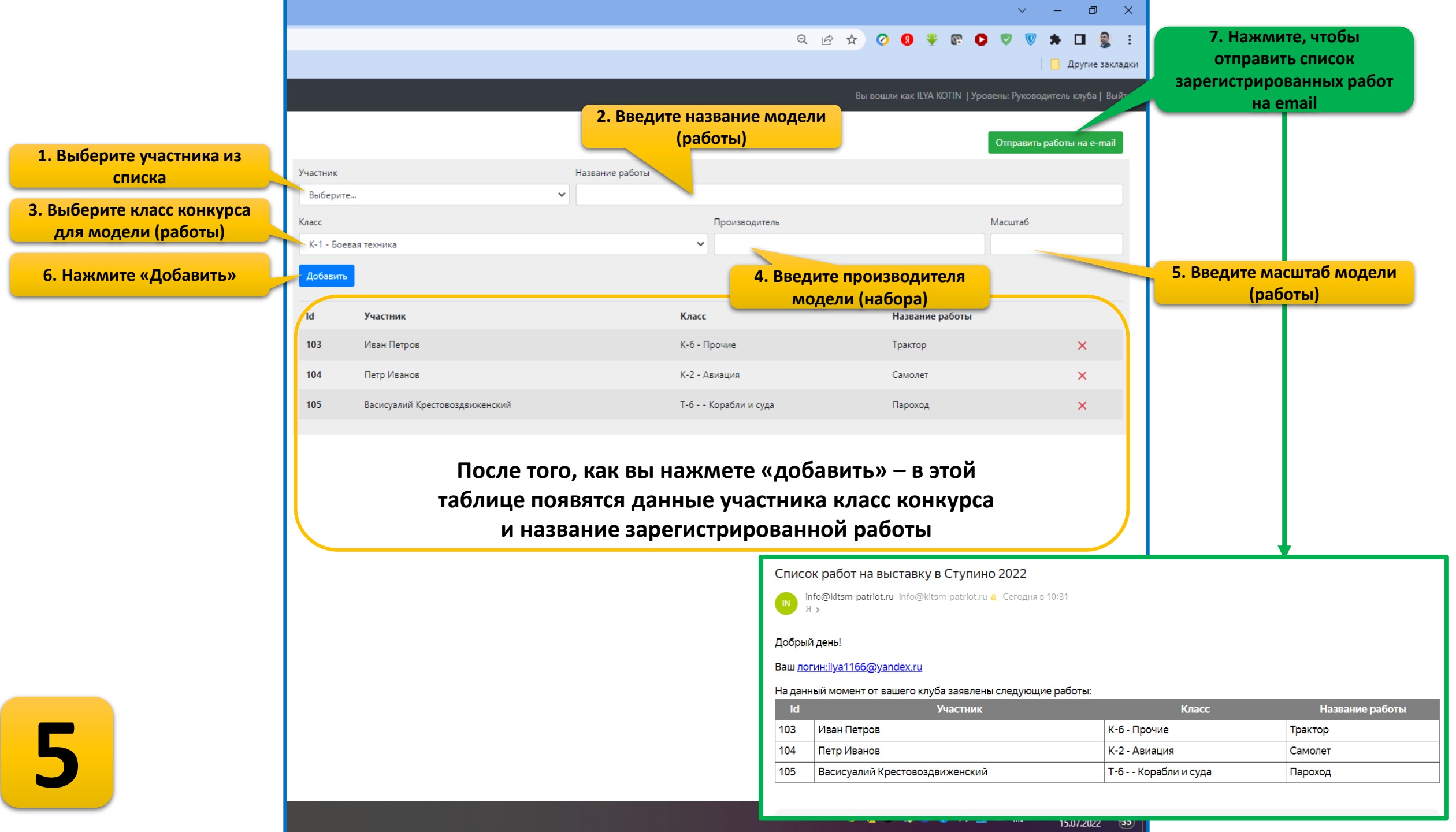